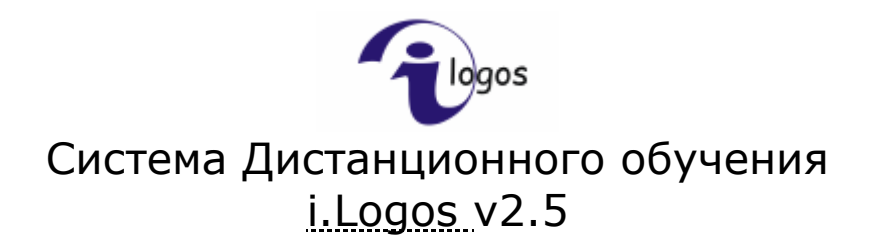

Руководство пользователя Студент

<u>i.Point</u> © 2007

## Содержание

| СОДЕРЖАНИЕ                                      | 2               |
|-------------------------------------------------|-----------------|
| <u>ПОЛНЫЙ СПИСОК ФУНКЦИЙ ДЛЯ СТУДЕНТА</u>       | 3               |
| ВХОД В СИСТЕМУ                                  | 4               |
| РЕГИСТРАЦИЯ                                     | 5               |
| ГЛАВНОЕ МЕНЮ                                    | 7               |
| ЛИЧНАЯ ИНФОРМАЦИЯ                               | 9               |
| РЕДАКТИРОВАНИЕ ЛИЧНОЙ ИНФОРМАЦИИ                | 10              |
| <u>СООБЩЕНИЯ</u>                                | 11              |
| <b>Создание сообщений</b><br>Ответ на сообшение | <b>12</b><br>13 |
| Исходящие                                       | 14              |
| ПРОСМОТР СООБЩЕНИЯ                              | 14              |
| ЗАДАЧИ                                          | 15              |
| КУРСЫ                                           | 16              |
| ПРОСМОТР КУРСА                                  | 17              |
| Отчет по курсу                                  | 19              |
| ФОРУМ ПО КУРСУ<br>Каленларный план курса        | 20              |
| Отчет по дисциплине                             | 20              |
| <u>ГРУППЫ</u>                                   | 21              |
| ФОРУМ ПО ГРУППЕ                                 | 21              |
| ΦΟΡΥΜ                                           | 22              |
| Создание темы                                   | 23              |
| Создание сообщения                              | 24              |
| ЦИТИРОВАНИЕ СООБЩЕНИЯ                           | 25              |
| <u>ВЫХОД ИЗ СИСТЕМЫ</u>                         | 25              |

## Полный список функций для Студента

- 1. Вход в систему
- 2. Редактирование личной информации
- 3. Отправление сообщений
- 4. Получение сообщений и просмотр полученных
- 5. Удаление сообщений
- 6. Маркирование сообщений (пометить как «просмотренные»)
- 7. Просмотр календарных планов
- 8. Обучение просмотр курсов
- 9. Вопросы преподавателям курса
- 10. Просмотр отчетов по курсу
- 11. Просмотр отчетов по дисциплинам
- 12. Общение в форуме по курсу
- 13. Общение в форуме по дисциплине
- 14. Общение в форуме группы

## Вход в систему

| Bos            |   |       |                         |                   |                                                                |                                                                                                    |                                                        |                                                     |                                          |                  |
|----------------|---|-------|-------------------------|-------------------|----------------------------------------------------------------|----------------------------------------------------------------------------------------------------|--------------------------------------------------------|-----------------------------------------------------|------------------------------------------|------------------|
| Вход в систему |   |       |                         | A                 | рель                                                           | 2006                                                                                                    |                                                        |                                                     |                                          |                  |
| Вход           |   |       |                         |                   | н В                                                            | r Cp                                                                                                    | Чт                                                     | Пт                                                  | C6                                       | Bc               |
|                |   |       |                         |                   |                                                                |                                                                                                    |                                                        |                                                     |                                          | 2                |
|                |   |       |                         | 1                 |                                                                |                                                                                                    |                                                        |                                                     |                                          | 16               |
|                |   | Войти |                         | 1                 |                                                                |                                                                                                    |                                                        |                                                     |                                          | 23               |
|                | L |       |                         | 2                 | 4 2                                                            | 5 26                                                                                                    | 27                                                     | 28                                                  | 29                                       | 30               |
|                |   |       | <u>Зарегистрироваты</u> | <mark>ся</mark> С | равк                                                           | a                                                                                                    |                                                        |                                                     |                                          |                  |
|                |   |       |                         | Р<br>Двек<br>кус  | егист<br>ля вхо<br>зести<br>сли Вы<br>(рсы и<br>четно<br>зяжит | рация<br>давси<br>имя по<br>изарег<br>у Вас<br>у Вас<br>Э Вас<br>Э Вас<br>Э Вас<br>Э Вас<br>Э Вас<br>Э Вас | стему<br>пьзова<br>чстриц<br>нет да<br>и в си<br>цмини | необ)<br>теля н<br>ованы<br>нных<br>стеме<br>страто | кодим<br>и пар<br>ы на<br>о Ваш<br>ором. | ю<br>оль.<br>цей |

Рис. 1.0. Стартовая страница системы

Для входа в систему на стартовой странице системы дистанционного обучения необходимо ввести имя пользователя и пароль, затем нажать на кнопку «Войти». Имя пользователя и пароль вы задаете самостоятельно при регистрации в системе (см. Регистрация пользователя) или получаете у администратора системы.

### Регистрация

Для того чтобы получить возможность доступа к курсам системы, необходимо пройти регистрацию. Для этого, на странице «Регистрации» необходимо нажать на ссылку **Зарегистрироваться**.

Страница регистрации выглядит следующим образом (рис. 1.1):

| Регистрация                    |           |        |
|--------------------------------|-----------|--------|
| Регистрация                    |           |        |
| Имя пользователя(*)            |           |        |
| Полное имя(*)                  |           |        |
| Адрес электронной почты<br>(*) |           |        |
| Дополнительные сведения        |           |        |
| Пароль                         |           |        |
| Подтверждение пароля           |           |        |
|                                | Отправить | Отмена |

Рис. 1.1. Страница регистрации.

На этой странице необходимо заполнить предлагаемые поля, причем обязательные для заполнения помечены (\*).

- 1. Имя пользователя имя, с которым в дальнейшем Вы будете получать доступ к системе. Это имя должно быть уникальным, т.е., если введенное Вами имя уже занято другим пользователем системы, то будет выдано сообщение «Имя уже занято» и будет необходимо ввести другое имя.
- 2. Полное имя Ваше полное имя (например, Иванов Иван Иванович).
- Адрес электронной почты адрес Вашей электронной почты, на которую после завершения регистрации будет отправлено уведомление (это значит, что регистрация прошла успешно), где будут указаны Ваше имя пользователя и пароль для входа в систему.
- Дополнительные сведения дополнительная информация о Вас. Например, в какой группе Вы обучаетесь, место Вашей работы, Ваша должность и т.п. Эти данные указываются для того, чтобы администратор дал необходимый доступ к системе.
- 5. Пароль комбинация из букв или цифр, с помощью которой Вы будете получать доступ к системе.
- 6. Подтверждение пароля повтор пароля. Если подтверждение пароля будет не совпадать с введенным паролем, то система предложит повторить ввод пароля.

После регистрации и обработки Вашей регистрационной информации администратором, каждый пользователь получает доступ к системе с правами студента.

## Главное меню

**Верхнее меню** присутствует на каждой странице и позволяет быстро перемещаться по разделам системы. Разделы **верхнего меню** дублируют разделы Главного меню (рис. 1.2.).

В начало Личная информация Сообщения Задачи Курсы Группы Выход

Рис. 1.2. Верхнее меню

На каждой странице указано имя пользователя и его права доступа (рис. 1.3.)

Здравствуйте, Студент. Вход выполнен с правами **Студент**.

Рис. 1.3. Информация об имени пользователя и его правах доступа.

После входа в систему открывается главная страница системы дистанционного обучения (рис. 1.4.)

| Главная страница               |                    |                                    |
|--------------------------------|--------------------|------------------------------------|
| Меню                           |                    |                                    |
| 💧 Личная инф                   | рормация Сообщения | адачи                              |
| Курсы                          | Группы             | Выход                              |
| Сообщения                      |                    |                                    |
| Отправитель                    | Заголовок          | Дата отправления                   |
| Петров Александр<br>Васильевич |                    | 27-03-2006 11:39                   |
| Буров Константин               |                    | 15-03-2006 10:14                   |
|                                |                    | Написать сообщение   Все сообщения |

Рис. 1.4. Главная страница системы дистанционного обучения.

На главной странице представлено меню, предназначенное для удобной и легкой навигации по системе. Главное меню для студента состоит из шести пунктов:

- 1. личная информация;
- 2. сообщения;
- 3. задачи;
- 4. курсы;
- 5. группы;
- 6. выход.

Закладка «Справка», расположенная в правой нижней части страницы, содержит пояснения к содержанию страницы или раздела и описание возможностей пользователя. Здесь также дается информация об элементах, встречающихся на странице (рис. 1.5).

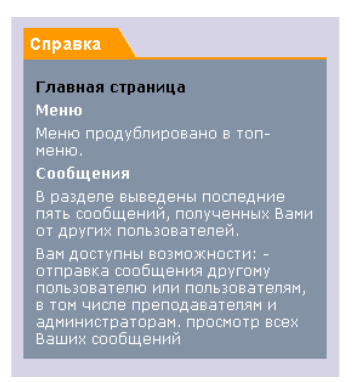

Рис. 1.5. Закладка «Справка»

## Личная информация

Нажав на ссылку «Личная информация» в **главном** либо в **верхнем меню**, Вы попадаете на страницу просмотра ваших регистрационных данных (рис. 2.0).

| - Algos           | В начало     | Личная информация           | Сообщения       | Задачи      | Курсы      | Группы | Выход |                                                |                                                             |                                                             |                                           |                                          |                                   |          |
|-------------------|--------------|-----------------------------|-----------------|-------------|------------|--------|-------|------------------------------------------------|-------------------------------------------------------------|-------------------------------------------------------------|-------------------------------------------|------------------------------------------|-----------------------------------|----------|
| 9                 | Здравствуйте | 2, Ульянов Дмитрий Алексан, | дрович. Вход вы | полнен с пр | авами Студ | цент.  |       |                                                |                                                             |                                                             |                                           |                                          |                                   |          |
| Просмотр лично    | й информаг   | ции                         |                 |             |            |        |       | Апр                                            | ель                                                         | <u>2006</u>                                                 |                                           |                                          |                                   |          |
|                   |              |                             |                 |             |            |        |       | Пн                                             | Вт                                                          | Ср                                                          | Чт                                        | Пт                                       | Сб                                | Вс       |
| ИрГТУ \ Админис   | страторы і.L | ogos \ Ульянов Дмит         | рий Александ    | црович      |            |        |       |                                                |                                                             |                                                             |                                           |                                          |                                   | 2        |
| Имя               |              |                             |                 |             |            |        |       | з                                              |                                                             |                                                             |                                           |                                          |                                   | 9        |
| Логин             |              | UDAV                        |                 |             |            |        |       | 10                                             | 11                                                          | 12                                                          | 13                                        | 14                                       | 15                                | 16       |
| Описание          |              |                             |                 |             |            |        |       | 17                                             |                                                             |                                                             |                                           | 21                                       |                                   | 23       |
| Адрес электронной | і почты      | info@ipoint.ru              |                 |             |            |        |       | 24                                             |                                                             |                                                             |                                           |                                          |                                   | 30       |
|                   |              |                             |                 |             |            | Измі   | ЭНИТЬ | Спр<br>Лич<br>В ра<br>дан<br>адр<br>нав<br>топ | авка<br>Іная и<br>аздел<br>ные:<br>нес эл<br>игаци<br>-менк | и <b>нфор</b><br>е отоб<br>имя, л<br>ектро<br>ии в си<br>с. | имаци<br>Браже<br>огин,<br>нной<br>истеме | я<br>ены Ва<br>описа<br>почть<br>а - исг | аши<br>ание и<br>г. Для<br>тользу | 1<br>йте |

Рис. 2.0. Страница просмотра регистрационных данных.

На этой странице отображаются Ваши личные данные, а именно:

- логин имя пользователя, с которым Вы входит в систему (доступно только для просмотра);
- имя Ваше полное имя;
- описание дополнительная информация о Вас (данное поле является не обязательным для заполнения);
- адрес электронной почты адрес Вашей электронной почты.

#### Редактирование личной информации

Для редактирования данных необходимо нажать на ссылку **Изменить**, после чего откроется страница с формой изменения Вашей личной информации. Для того, чтобы сохранить введенную информацию необходимо нажать на кнопку **Сохранить**.

| - Aligos                          | В начало Личная информация Сообщения Задачи Курсы Группы Выход                        |                          |                                    |                                  |                                |                         |           |         |
|-----------------------------------|---------------------------------------------------------------------------------------|--------------------------|------------------------------------|----------------------------------|--------------------------------|-------------------------|-----------|---------|
| G                                 | Здравствуйте, Ульянов Дмитрий Александрович. Вход выполнен с правами <b>Студент</b> . |                          |                                    |                                  |                                |                         |           |         |
| Редактирование                    | пичной информации                                                                     | Апр                      | ель                                | <u>2006</u>                      |                                |                         |           |         |
| ИрГТУ \ Админис                   | траторы i.Logos 👌 Ульянов Дмитрий Александрович                                       | Пн                       | Вт                                 | Ср                               | Чт                             | Πτ                      | <b>C6</b> | Bc<br>2 |
| Имя(*)                            | Ульянов Дмитрий Александрович                                                         | з                        |                                    |                                  |                                |                         |           | 9       |
| Описание                          |                                                                                       | 10                       | 11                                 | 12                               | 13                             | 14                      | 15        | 16      |
|                                   | ×                                                                                     | 17                       |                                    |                                  |                                | 21                      |           | 23      |
| 📕 Изменить паро                   | Ъ                                                                                     | 24                       | 25                                 | 26                               | 27                             | 28                      | 29        | 30      |
| Сгенерировать                     |                                                                                       | Спр                      | авка                               |                                  |                                |                         |           |         |
| Пароль<br>Подтверждение<br>пароля | Сохранить Отмена                                                                      | Ред<br>инф<br>Вам<br>воз | акти<br>орма<br>пред<br>можн       | рован<br>іции<br>остав<br>ость в | ие Ли<br>лена<br>несен         | і <b>чной</b><br>іия ва | ших       |         |
|                                   | Сокрание                                                                              | нов<br>вац<br>(*)<br>для | ых да<br>јих ст<br>- поле<br>запој | нных<br>арых,<br>явля<br>пнени   | или ж<br>данны<br>ется с<br>я. | е изм<br>их.<br>обязат  | ельні     | ым      |

Рис. 2.1 Редактирование личной информации

Поле Имя(\*) – является обязательным для заполнения.

Поле Описание – дополнительная информация о пользователе. Поле Роль по умолчанию – необходимо выбрать роль, под которой первоначально будет осуществляться вход в систему. В случае, если выбрано значение «нет», то пользователь будет авторизовываться под той ролью, под которой он в последний раз производил какие-либо действия.

Метка Изменить пароль – поставить галочку, если Вы собираетесь менять пароль.

Кнопка Сгенерировать – позволяет Вам не придумывать пароль самому, а позволить системе подобрать последовательность символов случайным образом.

В поле Подтверждение пароля Вам необходимо воспроизвести пароль еще раз. В случае, если Вы генерировали пароль, то просто введите в это поле данные поля Пароль.

Для сохранения изменений нажмите кнопку Сохранить.

## Сообщения

Нажав на ссылку «Сообщения» в **главном** либо в **верхнем меню**, Вы попадаете на страницу входящих сообщений (см. рис. 3.0.).

| Сердов В начало Личная                      | информация Сообще        | ения Задачи      | Курсы       | Группы     | Выход |                           |                                            |                                      |                                          |                                                |                             |            |
|---------------------------------------------|--------------------------|------------------|-------------|------------|-------|---------------------------|--------------------------------------------|--------------------------------------|------------------------------------------|------------------------------------------------|-----------------------------|------------|
| Здравствуйте, Ульянов Д                     | митрий Александрович. Вх | од выполнен с пр | авами Студ  | ент.       |       |                           |                                            |                                      |                                          |                                                |                             |            |
| Просмотр входящих сообщений                 |                          |                  |             |            |       | Апре                      | ель                                        | 2006                                 |                                          |                                                |                             |            |
|                                             |                          |                  |             |            |       | Пн                        | Вт                                         | Ср                                   | Чт                                       | Πτ                                             | Сб                          | Bc         |
| Меню                                        |                          |                  |             |            |       |                           |                                            |                                      |                                          |                                                |                             | 2          |
|                                             |                          |                  |             |            |       | З                         |                                            |                                      |                                          |                                                |                             | 9          |
| Написать                                    | в Полученные             |                  | Этправлен   | ные        |       | 10                        | 11                                         | 12                                   | 13                                       | 14                                             | 15                          | 16         |
|                                             |                          | ~                |             |            |       | 17                        |                                            |                                      |                                          | 21                                             |                             | 23         |
|                                             |                          |                  |             |            |       | 24                        | 25                                         | 26                                   | 27                                       | 28                                             | 29                          | 30         |
|                                             | Заголовок                |                  | Пата        |            |       | Спра                      | авка                                       |                                      |                                          |                                                |                             |            |
| Ульянов Лмитрий Алексанлович                | Re: saxS                 |                  | дан<br>14-0 | 04-2006 1: | 1:16  |                           |                                            |                                      |                                          |                                                | e.                          |            |
| — — — — — — — — — — — — — — — — — — —       |                          |                  |             |            | 2:20  | Bpa                       | ісмоті<br>взделю                           | р вход<br>э инф                      | <b>цящи</b> »<br>ормац                   | к соон<br>,ия о                                | ощен                        | ии         |
| <u>Удалить   Пометить как "прочитанные"</u> |                          |                  |             |            |       | пол<br>пре<br>пар         | ученн<br>дстав<br>аметр                    | юм со<br>лена (<br>)ов:              | общеі<br>з виде                          |                                                |                             | 1X         |
|                                             |                          |                  |             |            |       | Отп<br>отп                | равит<br>равле                             | гель, З<br>ния.                      | аголс                                    |                                                | Дата                        |            |
|                                             |                          |                  |             |            |       | В ра<br>пом<br>coot       | азделю<br>і <b>ечать</b><br>бщені<br>ьзова | е Вы м<br>• как і<br>ия, по<br>телей | ожет(<br>п <b>рочи</b><br>лучен<br>систе | е <b>уда</b> ,<br><b>танны</b><br>ные о<br>мы. | <b>ляты</b><br>ые<br>эт дру | или<br>гих |
|                                             |                          |                  |             |            |       | Вы м<br>сооб<br>Нал       | чожет<br>бщені<br>іисать                   | ге пис<br>ия, дл:<br><b>ь сооб</b>   | ать но<br>я этог<br>іщени                | овые<br>ю наж<br>1 <b>е.</b>                   |                             |            |
|                                             |                          |                  |             |            |       | Для<br>coot<br><b>отп</b> | прост<br>бщені<br>равле                    | чотра<br>ий нах<br>енные             | отпра<br>кмите<br>на за                  | авлені<br>пока<br>кладк                        | ных<br>азать<br>се Мен      | ню.        |

Рис. 3.0. Страница обмена сообщениями.

На вкладке **Меню** данного раздела представлены пункты, позволяющие написать новое сообщения, а также просмотреть все полученные и отправленные сообщения.

На вкладке Полученные Вы можете видеть список полученных Вами сообщений.

Входящие сообщения Вы можете удалять или помечать как прочитанные.

Для этого выделите нужные сообщения отметив их галочкой <sup>№</sup>, затем нажмите **Удалить**, или Пометить как «прочитанные».

Для того чтобы ответить на сообщение нажмите на него, Вам откроется форма ответа на сообщение.

### Создание сообщений

Для того, чтобы написать сообщение пользователям системы, нажмите кнопку **Написать.** Откроется страница, где Вы можете создать и отправить сообщение (рис 3.1).

| - Algos        | В начало Личная информация Сообщения Задачи Курсы Группы Выход                        |             |                |                            |                  |                 |                |      |
|----------------|---------------------------------------------------------------------------------------|-------------|----------------|----------------------------|------------------|-----------------|----------------|------|
| 9              | Здравствуйте, Ульянов Дмитрий Александрович. Вход выполнен с правами <b>Студент</b> . |             |                |                            |                  |                 |                |      |
| Создание сообц | цения                                                                                 | Апр         | ель            | <u>2006</u>                |                  |                 |                |      |
|                |                                                                                       | Пн          | Вт             | Ср                         | Чт               | Πτ              | Сб             | BC   |
| Получатели:    |                                                                                       |             |                |                            |                  |                 |                | 2    |
|                | <u></u> 윦                                                                             | з           |                |                            |                  |                 |                | 9    |
|                |                                                                                       | 10          | 11             | 12                         | 13               | 14              | 15             | 16   |
|                |                                                                                       | 17          |                |                            |                  | 21              |                | 23   |
| Сообщение:     |                                                                                       | 24          |                |                            |                  |                 |                | 30   |
| Заголовок:     |                                                                                       |             |                | _                          |                  |                 |                |      |
| Сообщение:     |                                                                                       | Спр         | авка           |                            | _                | _               | _              | _    |
|                |                                                                                       | Соз         | дани           | e coof                     | бщен             | ия              |                |      |
|                |                                                                                       | 1.B         | ыбер           |                            | ibecă.           | га (ад          |                | тов) |
|                |                                                                                       | с по<br>кли | имощь<br>Кните | на не                      | опки.<br>Эйив    | ц. для<br>выпа  | я этог<br>вшем | ro . |
|                |                                                                                       | дер<br>жел  | еве а<br>іаемо | дреса<br>го пол            | тов вы<br>тучате | ыбери<br>эля, е | іте<br>сли их  | < .  |
|                |                                                                                       | нес         | кольк<br>Пели  | о, то г<br>ау нес          | ТОВТО <br>ЖОЛЬК  | рите<br>о паз   | . Такж         | кев  |
|                |                                                                                       | дер         | ebe M          | ожно                       | выбра            | ать це          | элико          | M .  |
|                | роплиов                                                                               | наз         | ту а,<br>ванин | <del>дреса</del><br>5 груп | нов, к.<br>пы.   | тикну           | 5-11U          |      |
|                | Отправить Отмена                                                                      | 2. C<br>coo | оздаі<br>бщен  | іте за<br>ия.              | голов            |                 |                |      |

Рис. 3.1. Страница для создания и отправки сообщения.

В закладке «Получатели» необходимо выбрать категорию или пользователя, которому предназначено Ваше сообщение (рис 3.2). Выбрать категорию или пользователя можно из списка пользователей,

сгруппированных по подразделениям нажав на кнопку 🖧

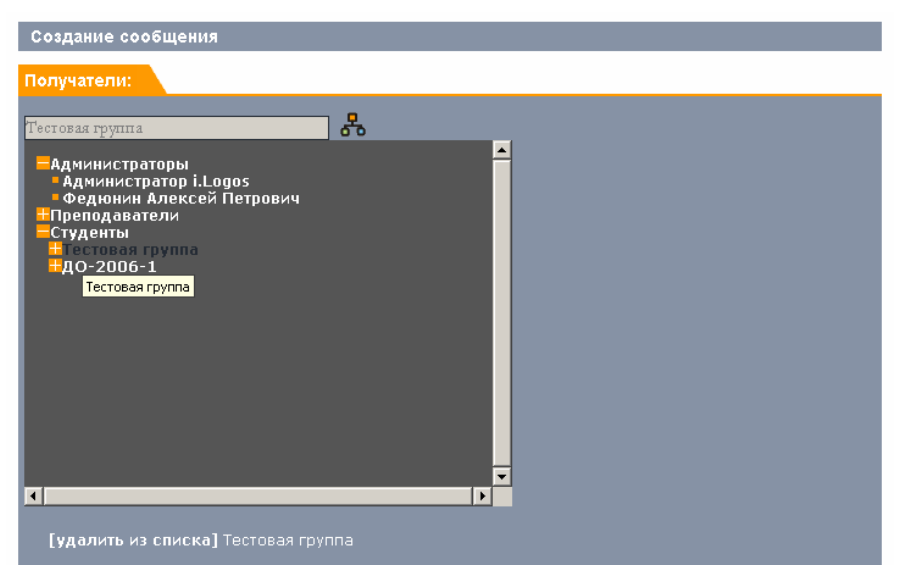

Рис. 3.2. список пользователей, сгруппированных по подразделениям

В закладке Сообщение нужно написать заголовок и текст сообщения.

В поле **Заголовок** Вы должны написать название темы сообщения. В поле **Сообщение** Вам необходимо написать текст сообщения. В разделе **Важность** Вы можете указать степень важности данного сообщения:

- 1. Обычное
- 2. Важное
- 3. Очень важное

Для отправки сообщения после его создания, нажмите кнопку **Отправить.** 

#### Ответ на сообщение

Для того чтобы ответить на сообщение, нажмите на него, в появившемся окне нажмите ссылку **Ответить** – Вам откроется форма ответа на сообщение. Или при просмотре списка входящих сообщений – нажмите на имя автора.

| 2 Algos        | В начало Ј                                            | Личная информация        | Сообщения        | Задачи     | Курсы             | Группы | Выход |                |                        |                                 |                |              |    |         |
|----------------|-------------------------------------------------------|--------------------------|------------------|------------|-------------------|--------|-------|----------------|------------------------|---------------------------------|----------------|--------------|----|---------|
| 9              | Здравствуйте, 3                                       | Ульянов Дмитрий Алексан, | црович. Вход вын | юлнен с пр | авами <b>Студ</b> | ент.   |       |                |                        |                                 |                |              |    |         |
| Ответ на сообш | цение                                                 |                          |                  |            |                   |        |       | Апр            | ель                    | <u>2006</u>                     |                |              |    |         |
| Сообщение      |                                                       |                          |                  |            |                   |        |       | Пн             | Вт                     | Ср                              | Чт             | Πτ           | C6 | Bc<br>2 |
| Заголовок:     | Re:                                                   |                          |                  |            |                   |        |       | з              |                        |                                 |                |              |    | 9       |
| Сообщение:     |                                                       |                          |                  |            |                   |        | ~     | 10             | 11                     | 12                              | 13             | 14           | 15 | 16      |
|                |                                                       |                          |                  |            |                   |        |       | 17             |                        |                                 |                | 21           |    | 23      |
|                |                                                       |                          |                  |            |                   |        |       | 24             | 25                     | 26                              | 27             | 28           | 29 | 30      |
|                |                                                       |                          |                  |            |                   |        |       | Спр            | авка                   |                                 |                |              |    | _       |
|                |                                                       |                          |                  |            |                   |        | ~     | O              | гвет н                 | ia coo                          | бщен           | ие           |    |         |
| Важность:      | Обычное<br>Обычное<br>Средней важност<br>Очень важное | и                        |                  |            | Отправ            | ить От | мена  | Be<br>co<br>Ot | едите<br>обще<br>гправ | е Заго.<br>ния. Н<br><b>ить</b> | ловок<br>Іажми | и тек<br>іте | СТ |         |

Рис. 3.3 Ответ на сообщение

Введите текст сообщения, выберите важность и нажмите кнопку Отправить.

### Исходящие

При нажатии на ссылку «**Отправленные**» в разделе Сообщений, отображается список всех сообщений, отправленных Вами другим пользователям системы (Рис. 4.0). Для просмотра текста отдельного сообщения, нажмите на его название.

| 2 Algos        | В начало Ј      | Тичная информаци     | я Сообщ      | ения Задачи  | Курсы Груп  | пы Выход |                                                                                          |                                                                                                    |                                                                                                    |                                                                                     |                                                                                                    |                                                                                              |                        |
|----------------|-----------------|----------------------|--------------|--------------|-------------|----------|------------------------------------------------------------------------------------------|----------------------------------------------------------------------------------------------------|----------------------------------------------------------------------------------------------------|-------------------------------------------------------------------------------------|----------------------------------------------------------------------------------------------------|----------------------------------------------------------------------------------------------|------------------------|
| 9              | Здравствуйте, ( | Студент. Вход выполн | ен с правами | Студент.     |             |          |                                                                                          |                                                                                                    |                                                                                                    |                                                                                     |                                                                                                    |                                                                                              |                        |
| Просмотр исход | ящих сообще     | ний                  |              |              |             |          | Апре                                                                                     | аль і                                                                                                    | <u>2006</u>                                                                                                    |                                                                                     |                                                                                                    |                                                                                              |                        |
| Mouro          |                 |                      |              |              |             |          | Пн                                                                                       | Вт                                                                                                    | Ср                                                                                                    | Чт                                                                                  | Πτ                                                                                                    | CG                                                                                           | Bc                     |
| Меню           |                 |                      |              |              |             |          |                                                                                          |                                                                                                    |                                                                                                    |                                                                                     |                                                                                                    |                                                                                              | 2                      |
|                | 1               |                      |              |              |             |          | 3                                                                                        |                                                                                                    |                                                                                                    |                                                                                     |                                                                                                    |                                                                                              | 9                      |
| Ha Ha          | аписать         | Получен              | ные          | ° 🖅 🕈        | тправленные |          | 10                                                                                       | 11                                                                                                    | 12                                                                                                    | 13                                                                                  | 14                                                                                                    | 15                                                                                           | 16                     |
|                |                 | ÷                    |              | ÷            |             |          | 17                                                                                       | 18                                                                                                    | 19                                                                                                    |                                                                                     | 21                                                                                                    | 22                                                                                           | 23                     |
|                |                 |                      |              |              |             |          | 24                                                                                       | 25                                                                                                    | 26                                                                                                    | 27                                                                                  | 28                                                                                                    | 29                                                                                           | 30                     |
| Оправитель     |                 | Заголов              | ок           |              | Дата отпра  | вления   | Спра                                                                                     | авка                                                                                                    |                                                                                                    |                                                                                     |                                                                                                    |                                                                                              |                        |
| 📕 Студент      |                 | Новое с              | ообщение     | Очень важное | 20-04-200   | 6 12:18  | Про                                                                                      | смотг                                                                                                    |                                                                                                    | панн                                                                                | 49 60                                                                                                    | օճաօ                                                                                         | йыц                    |
| Удалить        |                 |                      |              |              |             |          | В ра<br>отп<br>пре,<br>паре,<br>Заго<br>В ра<br>сооб<br>друг<br>мож<br>для<br><b>соо</b> | азделе<br>равле<br>дстав<br>аметр<br>рловою<br>азделе<br>бщени<br>тим по<br>ете п<br>этого<br><b>бщен</b> | е инфо<br>нном и<br>пена в<br>ов: О<br>с, Дат<br>е Вы м<br>19, отг<br>эльзов<br>исать<br>исать<br>ие.<br>10 тра | ормац<br>сообц<br>виде<br>правл<br>ожето<br>ожето<br>правл<br>новы<br>новы<br>получ | ия об<br>цении<br>опед<br>итель<br>равле<br>э <b>уда.</b><br>енны<br>ам сис<br>е соо<br><b>Чапис</b><br>ченнь | 5<br>1<br>ующи<br>2,<br>2ния.<br><b>Лять</b><br>е Вам.<br>темы.<br>бщен<br>а <b>ть</b><br>іх | 1х<br>и<br>. Вы<br>ия, |
|                |                 |                      |              |              |             |          | сооб<br>пок<br>закл                                                                      | азать<br>азаке                                                                                            | ий нах<br><b>полу</b><br>Меню                                                                                   | кмите<br>ченны                                                                      | ые на                                                                                                    |                                                                                              |                        |

Рис 4.0 Просмотр исходящих сообщений.

Для того чтобы удалить ненужные сообщения в разделах «Полученные» или «Отправленные», их необходимо выделить, поставив галочку рядом с каждым сообщением. После этого нажать на ссылку **Удалить**.

#### Просмотр сообщения

Для просмотра текста отдельного сообщения, нажмите на его название.

| <sup>(/</sup> ႕)gos          | В начало      | Личная информация           | Сообщения               | Задачи         | Курсы  | Группы          | Выход |     |      |             |    |    |    |    |
|------------------------------|---------------|-----------------------------|-------------------------|----------------|--------|-----------------|-------|-----|------|-------------|----|----|----|----|
| G                            | Здравствуйте  | а, Студент. Вход выполнен ( | с правами <b>Студен</b> | <del>п</del> . |        |                 |       |     |      |             |    |    |    |    |
| Просмотр сообь               | цения         |                             |                         |                |        |                 |       | Апр | ель  | <u>2006</u> |    |    |    |    |
|                              |               |                             |                         |                |        |                 |       | Пн  | Вт   | Ср          | Чт | Πτ | CG | Bc |
| Сообщение                    |               |                             |                         |                |        |                 |       |     |      |             |    |    |    | 2  |
| Отправитель: <mark>Ст</mark> | удент         |                             |                         |                | [20-0  | 04-2006 1       | 2:18] | з   |      |             |    |    |    |    |
| <b>Адресаты:</b> Садовн      | ников Игорь В | икторович;                  |                         |                |        |                 |       | 10  | 11   | 12          | 13 |    |    |    |
| Korna Synox nyr              |               |                             |                         |                |        |                 |       | 17  |      |             |    | 21 |    |    |
| когда будет дин              | IUM?          |                             |                         |                |        |                 |       | 24  |      |             |    |    |    |    |
|                              |               |                             |                         |                | Исходя | <u>щие сооб</u> | щения |     |      | _           |    |    |    |    |
|                              |               |                             |                         |                |        |                 |       | Спр | авка |             |    |    |    |    |
|                              |               |                             |                         |                |        |                 |       |     |      |             |    |    |    |    |

Рис. 4.1 Просмотр сообщения

Вы можете просмотреть как полученное сообщение (в разделе «Полученные»), так и отправленное Вами («Отправленные»).

## Задачи

Нажав на ссылку «Задачи» в **главном,** либо в **верхнем меню**, Вы попадаете на страницу, где показан список поставленных задач, которые Вам необходимо выполнить в установленные сроки (рис. 5.0.).

| Задачи                            |      |            |            |           | Апр | ель  | 2006 |    |    |    |    |
|-----------------------------------|------|------------|------------|-----------|-----|------|------|----|----|----|----|
| Настройки                         |      |            |            |           | Пн  | Вт   | Ср   | Чт | Πτ | Сб | Bc |
| Дата от : 03-04-2006              |      |            |            |           |     |      |      |    |    |    | 2  |
|                                   |      |            |            |           | 3   |      |      |    |    |    | 9  |
| Показать все 💌 от выбранной д     |      |            |            |           | 10  | 11   | 12   | 13 | 14 | 15 | 16 |
| 💻 Показывать только невыполненные |      |            |            |           | 17  | 18   | 19   | 20 | 21 | 22 | 23 |
| Задачи                            |      |            |            |           | 24  | 25   | 26   | 27 | 28 | 29 | 30 |
| Название                          | Курс | Начало     | Завершение | Выполнена | Спр | авка |      |    |    |    |    |
| Изучить курс "Создание контента"  | нет  | 01-04-2006 | 01-06-2006 |           |     |      |      |    |    |    |    |

Рис. 5.0. Страница, отображающая поставленные для выполнения задачи.

Чтобы просмотреть поставленные задачи за определенный период, Вы должны выбрать дату начала просмотра поставленных задач.

Для этого нажмите на кнопку 🛅 возле текущей даты.

Появится окно, в котором Вы должны выбрать ту дату, с начала которой будут показаны все установленные задачи (рис. 5.1.).

| 🖥 Выберите дату Мі 💶 💌 |           |           |           |           |           |           |  |  |
|------------------------|-----------|-----------|-----------|-----------|-----------|-----------|--|--|
| 🙄 🔾 март 2006 🛛 💭      |           |           |           |           |           |           |  |  |
| BT                     | ср        | ЧТ        | пт        | сб        | BC        | пн        |  |  |
| <u>27</u>              | <u>28</u> | <u>1</u>  | 2         | <u>3</u>  | <u>4</u>  | <u>5</u>  |  |  |
| <u>6</u>               | Ζ         | <u>8</u>  | 9         | <u>10</u> | <u>11</u> | <u>12</u> |  |  |
| <u>13</u>              | <u>14</u> | <u>15</u> | <u>16</u> | <u>17</u> | <u>18</u> | <u>19</u> |  |  |
| <u>20</u>              | <u>21</u> | <u>22</u> | <u>23</u> | <u>24</u> | <u>25</u> | <u>26</u> |  |  |
| <u>27</u>              | <u>28</u> | <u>29</u> | <u>30</u> | <u>31</u> | <u>1</u>  | 2         |  |  |
|                        |           |           |           |           |           |           |  |  |

Рис. 5.1. Окно выбора даты

В поле Показать укажите за какой период нужно показать задачи, начиная от той даты, которую Вы задали.

Задачи можно просмотреть:

- 1. за один день от выбранной даты,
- 2. за неделю от выбранной даты,
- 3. за десять дней от выбранной даты,
- 4. за месяц,
- 5. все задачи сразу

Галочка Показать только невыполненные – показывает задачи, находящиеся в процессе выполнения.

Галочка Выполнена означает, что данная задача выполнена.

## Курсы

Нажав на ссылку «Курсы» в **главном,** либо в **верхнем меню**, Вы попадаете на страницу, где показан список дисциплин, предоставленных Вам для изучения (рис. 6.0.).

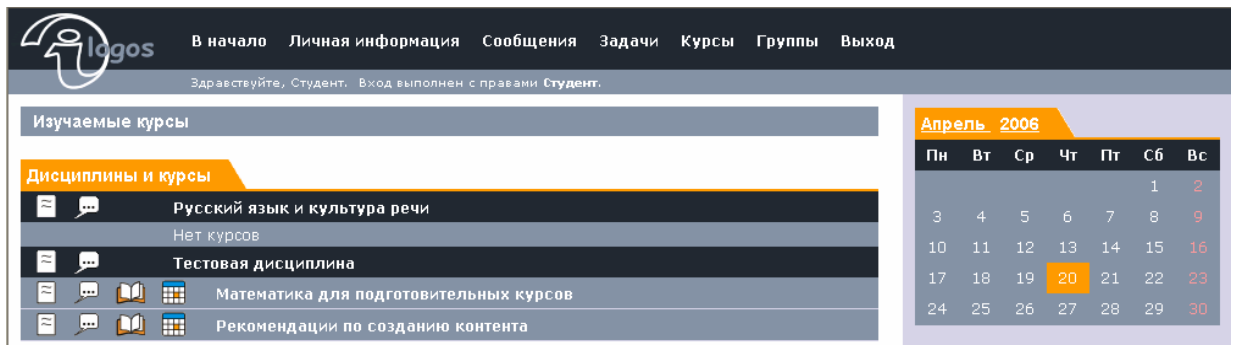

Рис. 6.0. Список дисциплин и курсов, входящих в дисциплины.

На этой странице Вы видите список дисциплин. Каждая дисциплина состоит из ряда курсов.

Для каждого курса существуют следующие функции:

🖹 Отчеты – отчет по прохождению курса

Форум – возможность общаться со студентами своей группы и преподавателями

Просмотр курса – изучение материалов курса, в каждом курсе может быть раздел тестирования, для которого будет составлен отдельный отчет.

🖩 Календарный план – план изучения курса, тестирования по курсу.

Отчеты также формируются и для дисциплин – для того чтобы посмотреть отчет по прохождению дисциплины, нажмите кнопку рядом с название дисциплины.

Предусмотрена возможность общаться в форуме по дисциплине Вашими собеседниками будут являться все, кто изучает данную дисциплину.

### Просмотр курса

Для просмотра курса, входящего в дисциплину необходимо нажать на его название, либо на кнопку 🖾.

Откроется первая страница выбранного курса. Если Вы уже начали изучение какого-либо курса, то при последующем его просмотре откроется страница, на которой Вы закончили изучение данного курса (рис. 6.1.).

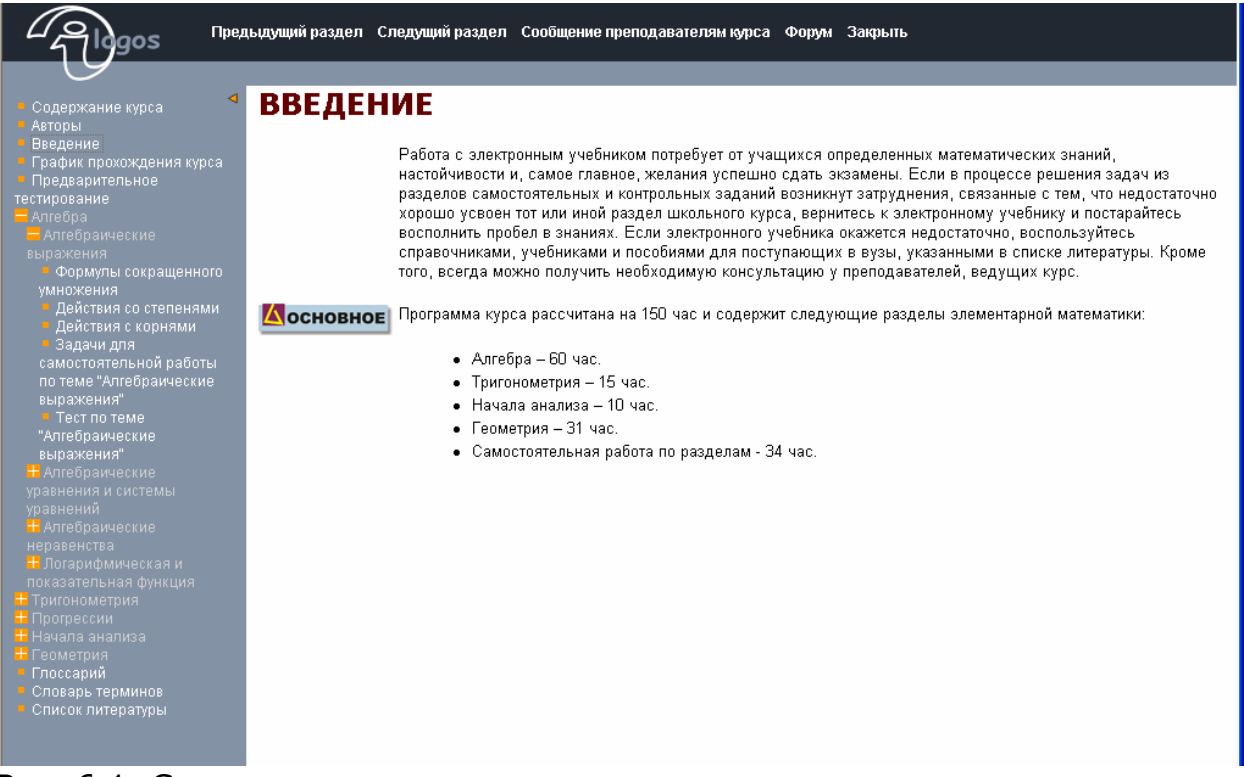

Рис. 6.1. Страница просмотра курса

Каждый курс открывается в новом окне, которое состоит из трех частей:

- 1. Вверху верхнее меню, для навигации по системе
- 2. Слева содержание курса для перехода по его разделам и страницам
- 3. В основной части отображается текущая страница

С помощью кнопки **ч** в верхнем меню, можно убрать содержание курса. С помощью ссылок **Предыдущий раздел и Следующий раздел** осуществляется переход по страницам курса.

Кнопка Вопрос преподавателю вызывает окно «Отправление сообщения преподавателям» (рис. 6.2.), где Вы можете ввести текст вопроса, возникающий у Вас при изучении какого-либо раздела курса.

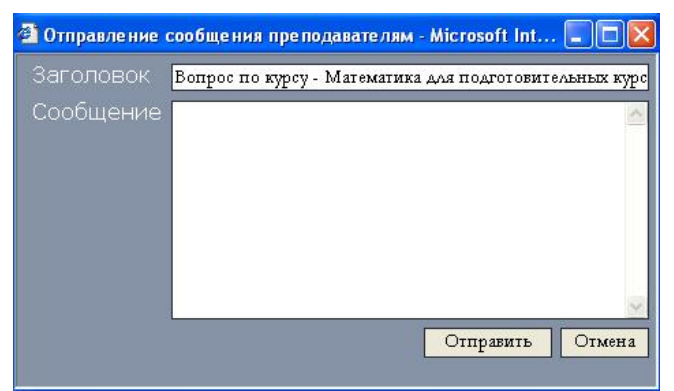

Рис. 6.2. Окно отправки сообщения преподавателям курса.

Для отправки сообщения, нажмите на кнопку **Отправить**. Для закрытия данного окна без отправки сообщения, нажмите кнопку **Отмена**. Кнопка **Форум** открывает окно форума, где Вы можете обсудить изучаемый курс.

Кнопка Закрыть завершает работу с курсом.

### Отчет по курсу

Вы можете просмотреть отчет по прохождению курса, нажав на кнопку , находящуюся в одной графе с названием курса.

На странице **Отчета** представлена информация о процессе прохождения Вами курса по его разделам (рис. 6.3.).

| Отчет по прохождению студент       | ом курса       |           |         |                 | An       | ель                                                 | <u>2006</u>       |                  |               |           |          |
|------------------------------------|----------------|-----------|---------|-----------------|----------|-----------------------------------------------------|-------------------|------------------|---------------|-----------|----------|
| Отиет                              |                |           |         |                 | Пн       | Вт                                                  | Ср                | Чт               | Πτ            | CG        | Bc       |
| Курсы \ Отчет по курсам \ Отч      | ет по разлепам |           |         |                 |          |                                                     |                   |                  |               |           |          |
| Имя студента                       | Студент        | _         | _       | _               | 3        |                                                     |                   |                  |               |           |          |
| Название дисциплины                | Тестовая ди    | ісциплина |         |                 | 10       | 11                                                  | 12                | 13               | 14            | 15        |          |
|                                    | Рекоменда.     |           |         |                 | 1/       |                                                     |                   | 20               | 21<br>28      | 22        |          |
|                                    |                |           |         |                 |          | 20                                                  | 20                | 2,               | 20            | 29        |          |
| Разделы курса                      |                |           |         |                 | Сп       | оавка                                               |                   |                  |               |           |          |
| Название                           | Просмотрен     | Зачтен    | Попыток | Общее время Бал | л        |                                                     |                   |                  |               |           |          |
| Содержание курса                   |                |           |         |                 | 01<br>CT | чет по<br>Иденто                                    | прох<br>м кур     | ожде<br>оса.     | нию           |           |          |
|                                    |                |           |         |                 | В        | В отчете представлена                               |                   |                  |               |           |          |
| Шаги для создания контента         |                |           |         |                 | ИН       | форма<br>/ченн(                                     | іция о<br>ости ку | степе<br>voca. ( | эни<br>о колі |           |          |
|                                    |                |           |         |                 | no       | пыток                                               | прохс             | жден             | ия<br>шйр:    |           |          |
| Подготовка иерархии папок для      |                |           |         |                 | ку       | оса им                                              | еет ст            | атус,            | котор         | ый<br>Эый |          |
| Сохранение подтемы в виде          |                |           |         |                 |          | отображается в графе<br>Просмотрен, отметка о       |                   |                  |               |           |          |
| Данные, необходимые для 0 00:00:00 |                |           |         |                 |          | завершении изучения раздела<br>курса отображается в |                   |                  |               |           |          |
| Структурирование курса в програ    | амме Meta      |           |         |                 | CO       | ответс<br>оброж                                     | твуюц             | цей гр           | афе.          | Такж      | e<br>oma |
|                                    |                |           |         |                 | ИЗ       | изучения курса и число попыток                      |                   |                  |               |           |          |
|                                    |                |           |         |                 | Πp       | оити т                                              | естир             | овани            | е по          | курсу     |          |
| Размещение ресурсов в              |                |           |         |                 |          |                                                     |                   |                  |               |           |          |
| Сохранение пакета                  |                |           |         |                 |          |                                                     |                   |                  |               |           |          |
| Создание гиперссылок               |                |           |         |                 |          |                                                     |                   |                  |               |           |          |
|                                    |                |           |         |                 |          |                                                     |                   |                  |               |           |          |

Рис. 6.3. Страница отчета о прохождении курса.

Каждый раздел курса имеет статус, который отображается в соответствующей графе:

- 1. Просмотрен стадия изучении раздела (изучается/завершен);
- 2. Зачтен запись о завершении изучения раздела курса;
- Попыток число попыток пройти тестирование по окончанию раздела;
- 4. Общее время время, затраченное на изучение одного раздела студентом
- 5. Балл оценка в баллах ставится для разделов с тестами, балл считается в соответствии с балльной системой, установленной для курса.

#### Форум по курсу

См. раздел Форум

#### Календарный план курса

Для каждого курса может быть составлен календарный план, для просмотра нажмите кнопку m, расположенную рядом с названием курса.

#### Отчет по дисциплине

В отчете представлена информация о прохождении дисциплины (Рис. 6.4.). В отчете отображены данные о степени выполненности (изученности) курса, количестве попыток, общем времени изучения и среднем балле за курс.

| Alogos             | В начало Личн         | ая информация     | Сообщения               | Задачи  | Курсы | Групп                                                      | ы                                                               | Выход                                                                      | L                                                              |                                                          |                                   |                |
|--------------------|-----------------------|-------------------|-------------------------|---------|-------|------------------------------------------------------------|-----------------------------------------------------------------|----------------------------------------------------------------------------|----------------------------------------------------------------|----------------------------------------------------------|-----------------------------------|----------------|
| 9                  | Здравствуйте, Студе   | нт. Вход выполнен | с правами <b>Студен</b> | т.      |       |                                                            |                                                                 |                                                                            |                                                                |                                                          |                                   |                |
| Отчет по прохожде  | ению студентом        | курсов дисцип     | лины                    |         |       | Апре                                                       | ль                                                              | 2006                                                                       |                                                                |                                                          |                                   |                |
|                    |                       |                   |                         |         |       | Пн                                                         | Вт                                                              | Ср                                                                         | Чт                                                             | Πτ                                                       | CG                                | Bc             |
| Отчет              |                       |                   |                         |         |       |                                                            |                                                                 |                                                                            |                                                                |                                                          |                                   |                |
| Курсы \ Отчет по н | курсам                |                   |                         |         |       | 3                                                          |                                                                 |                                                                            |                                                                |                                                          |                                   |                |
| Имя студента       |                       | Студент           |                         |         |       | 10                                                         | 11                                                              | 12                                                                         | 13                                                             | 14                                                       | 15                                |                |
| Название дисципли  | ны                    | Тестовая дисци    | плина                   |         |       | 17                                                         | 18                                                              | 19                                                                         |                                                                | 21                                                       | 22                                |                |
| Kun al I           |                       |                   |                         |         |       | 24                                                         | 25                                                              | 26                                                                         | 27                                                             |                                                          | 29                                |                |
| Название           | Выполнено             | Попыток           | Общее время             | Средний | і бал | Can                                                        |                                                                 |                                                                            |                                                                |                                                          |                                   |                |
| 🗧 Математика       | 0% (0 из 1 <u>94)</u> | 1                 | 00:00:00                | -       |       | Cilpa                                                      | лыка                                                            |                                                                            |                                                                |                                                          |                                   |                |
| 🗧 Рекомендации     | 4,3% (1 из 23)        |                   | 00:00:00                |         |       | Отч                                                        | ет по<br>1енто                                                  | прохо<br>ом дис                                                            | ожде<br>:ципл                                                  | нию                                                      |                                   |                |
|                    |                       |                   |                         |         |       | В от<br>ифо<br>куро<br>выпо<br>потр<br>каж<br>было<br>тест | чете<br>рмац<br>а ди<br>олнен<br>оачен<br>дого<br>о пог<br>иров | пред(<br>(ия кан<br>сциплы<br>на, кан<br>ное н<br>курса<br>ыток п<br>ание. | остав<br>(ая ча<br>ины б<br>(ово (<br>а изу<br>, А та<br>пройт | пяется<br>асть к<br>ыла<br>общее<br>чение<br>кже с<br>ги | а<br>аждо<br>е врем<br>е<br>кольк | го<br>1я,<br>0 |
| Рис. 6.4. Отч      | нет по дис            | сциплине          |                         |         |       |                                                            |                                                                 |                                                                            |                                                                |                                                          |                                   |                |

Кнопка 🖹 рядом с название курса открывает отчет по прохождению данного курса.

# Группы

Нажав на ссылку «Группы» в **главном** либо в **верхнем меню** открывается страница «Учебные группы», где показано, к какой учебной группе Вы принадлежите. Если вы обучаетесь в нескольких учебных группах это будет отражено на данной странице (рис. 7.0.).

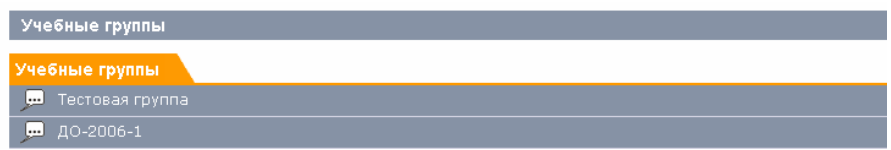

Рис. 7.0. Страница «Учебные группы»

С этой страницы Вы можете попасть на форум общения в группе, щелкнув по кнопке , находящейся в одной графе с названием группы. Откроется страница «Форум». Создавать новые темы и цитировать сообщения в уже созданных, вы можете на странице Форума (см. раздел «Форум»)

### Форум по группе

См. раздел Форум

### Форум

Обсудить какие-либо вопросы, возникшие у Вас при изучении курса, можно на форуме. Страница форума открывается при нажатии на кнопку , находящуюся в одной графе с названием курса.

Вы также можете общаться с одногруппниками - для этого создан форум по группе. Доступ к нему осуществляется при нажатии на кнопку находящуюся в одной графе с названием Вашей группы.

| Форум                 |         |                          |                                           |
|-----------------------|---------|--------------------------|-------------------------------------------|
| Курс                  |         |                          |                                           |
| Название              | Математ | тика для подготові       | ительных курсов                           |
| Темы сообщений        |         |                          |                                           |
| Темы                  | Ответов | Автор                    | Последнее сообщение                       |
| 🖉 Ӿ Решение уравнений | 1       | Администратор<br>i.Logos | 28.03.2006 10:32<br>Администратор i.Logos |
|                       |         |                          | Создать те                                |

Рис. 8.0. Страница форума.

На этой странице Вы можете просмотреть обсуждаемые темы и ответить на сообщения в каждой теме, создать новые темы.

В закладке **Курс** Вы видите название курса, вопросы по которому Вы можете обсудить.

Закладка Темы сообщений содержит список тем, созданных для обсуждения.

На этой странице Вы видите следующие столбцы:

- 1. Темы список тем, для обсуждения,
- 2. Ответов количество ответов для каждой темы,
- 3. Автор описание автора, открывшего данную тему
- 4. Последнее сообщение дата последнего сообщения.

#### Создание темы

Для создания новой темы по данному курсу, нажмите на ссылку **Создать тему**.

Откроется страница «Создание темы для форума», на которой находится форма для создания темы.

| Создание темь | для форума     |
|---------------|----------------|
| Сообщение     |                |
| * Тема        |                |
| * Сообщение   |                |
|               | Создать Отмена |

Рис. 8.1. страница создания новой темы для форума.

Поля, отмеченные (\*) являются обязательными для заполнения. В поле **Тема** Вы должны написать название темы.

В поле **Сообщение**, Вам нужно ввести вопрос, замечания, либо другой текст относительно обсуждаемого курса.

После заполнения полей формы создания нового сообщения, нажмите на кнопку Создать, для сохранения этой темы на странице форума. Для возврата на страницу форума без создания новой темы, нажмите на кнопку Отмена.

### Создание сообщения

Чтобы просмотреть сообщения в теме, нажмите на название темы. Откроется страница, на которой Вы сможете увидеть содержание темы (рис. 8.2.)

| Форум                              |                                                                                                    |
|------------------------------------|----------------------------------------------------------------------------------------------------|
| Курс                               |                                                                                                    |
| Название                           | Итоговый тест по культуре речи                                                                                                    |
| Перейти к списку тем               |                                                                                                    |
| Сообщения                          |                                                                                                    |
| Повторное прохожден                | ие теста                                                                                                    |
| 31.03.2006 22:36<br>Овчаренко Яков | На лекции было заявлено что тест возможно проходить несколько раз, а будет<br>зачтена оценка последнего, на деле я не могу повторно пройти тест, при<br>нажатии на ссылку теста я получаю 43й вопрос из 42 сначала, а далее отчет по<br>моему пройденному тесту, как с этим поступить и что делать?<br>ра |
|                                    | Навае сообщение                                                                                                    |

Рис. 8.2. Страница содержания темы.

В закладке **Курс** Вы видите название курса, вопросы по которому Вы можете обсудить.

Нажав на ссылку **Перейти к списку тем**, Вы сможете перейти на страницу «Форум» (рис. 8.0.).

В закладке Сообщение Вы видите содержание название темы, а также содержание этой темы. Также в левой части сообщения показано имя отправителя данного сообщения.

Чтобы добавить новое сообщение к данной теме, нажмите на ссылку Новое сообщение.

Откроется страница с формой для создания нового сообщения. (рис 8.3.)

| Новое сообщение       |                           |                      |                      |
|-----------------------|---------------------------|----------------------|----------------------|
| Сообщение             |                           |                      |                      |
| Цитата Код <u>URL</u> | Цвет: <mark>Черный</mark> | ▶ Размер: Нормальный | <mark>• ж к ц</mark> |
|                       |                           |                      |                      |
|                       |                           |                      |                      |
|                       |                           |                      |                      |
|                       | 40                        |                      | N.                   |
|                       |                           |                      | Сохранить Отмена     |

Рис. 8.3. Форма для создания нового сообщения к теме форума.

После создания сообщения нажмите на кнопку **Сохранить.** Для возвращения к предыдущей странице без сохранения, нажмите кнопку **Отмена**.

#### Цитирование сообщения

Каждое сообщение в форуме Вы можете **Цитировать**, нажав на кнопку  $\wp$ .

#### Выход из системы

Для выхода из системы, нажмите на ссылку **Выход** в Главном, либо Верхнем меню.

После нажатия этой ссылки, появится окно стартовой страницы системы (см. рис. 1.2.).